## Aansluiten op het TV-toestel

- 1 Schakel uw TV-toestel uit.
- 2 Trek de stekker van de antennekabel uit het TV-toestel. Steek hem in de aansluiting ANTENNA IN aan de achterkant van de DVD-recorder.
- 3 Verbind met de meegeleverde antennekabel de aansluiting **TV OUT** aan de achterzijde van de DVD-recorder met de antenne-ingangsaansluiting van de TV.
- Verbind de aansluiting EXT1 TO TV-I/O of de aansluitingen S-VIDEO OUT (Y/C), VIDEO OUT (CVBS), AUDIO OUT L/R met de betreffende ingangsaansluitingen van het TV-toestel.

Mijn televisietoestel ondersteunt de functie 'Easy Link, Cinema Link, NexTView Link, Q-Link, Smart Link, Megalogic, Datalogic, ....'

Verbind met een speciale (volledig bezette) scartkabel de scartaansluiting **EXT1 TO TV-I/O** op de achterkant van de DVD-recorder met de betreffende - voor de gegevensoverdracht geschikte - scartaansluiting van de TV (zie bedieningshandleiding van de TV).

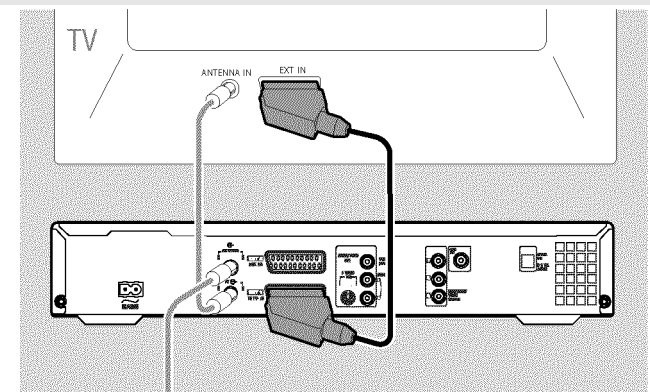

## Aansluiten op netspanning

Controleer of de netspanning bij u thuis overeenkomt met de spanning die op het typeplaatje aan de achterkant of onderkant van het apparaat wordt vermeld. Wendt u zich tot uw vakhandelaar of tot een servicepunt als dit niet het geval is.

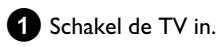

Verbind met behulp van het meegeleverde netsnoer de netaansluiting ~MAINS aan de achterzijde van de DVD-recorder met het stopcontact.

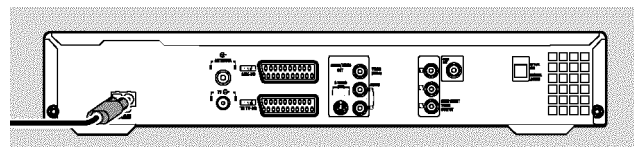

## **Eerste installatie**

- **1** Druk op het apparaat op toets **STANDBY-ON**  $\circlearrowright$  .
  - → In het display verschijnt eerst 'PHIL 1P5' en vervolgens '15 TV DNP'.

# 2 Schakel, indien nodig, het TV-toestel om op de ingangsaansluiting c.q. kies het betreffende programmanummer.

→ Op het beeldscherm verschijnt het menu voor de eerste installatie

| \$ |
|----|
|    |
|    |
|    |
|    |
|    |
|    |

- 3 Kies met de toets ▼ of ▲ uw voorkeursinstelling. Bevestig met de toets OK.
  - Ga ook zo te werk met de overige menu's: 'Weergave audio', 'Ondertitels', 'Beeldformaat', 'Land'.
    - Na de bevestiging van de melding 'Als u de antenne aangesloten heeft, druk dan op OK' met de toets OK start de Automatische Zoekprocedure.
    - Na voltooid zoeken verschijnt het menu voor de tijd/datuminstelling.
      Controleer de gegevens en corrigeer deze indien nodig.

**5** Druk op de toets **OK** om verder te gaan.

# Beknopte gebruiksaanwijzing

## Een opname maken

- Druk op de toets **MONITOR** om het huidige ingangssignaal op het beeldscherm te zien.
- 2 Kies met de toets CHANNEL + of CHANNEL het programmanummer waarvan u wilt opnemen.

#### Opname via de externe aansluitingen

Kies met de **CHANNEL +** of **CHANNEL –** -toets de frontaansluitingen ('ERM 1', 'ERM2') of de aansluiting ('**EXT1**', '**EXT2**') op de achterzijde waarvan u wilt opnemen.

#### Opnametype (kwaliteit) kiezen

Met de **REC MODE** -toets kunt u uit '**M1**' (camcorder-opnamen/l uur), '**M2**' (2 uur), '**M2x**' (2,5 uur), '**M3**' (3 uur) '**M4**' (4 uur), '**M6**' (6 uur) of '**M8**' (8 uur) kiezen.

#### SAFE-RECORD

Normaal gesproken wordt een opname altijd gestart op de plaats waar de actuele opname is beëindigd. Alle volgende opnamen worden daarbij gewist.

Wanneer de nieuwe opname aan het einde van alle opnamen wordt toegevoegd, houdt u de **REC/OTR ●**-toets ingedrukt tot het display 'SRFE REE' verschijnt.

3 Druk op de **RECORD** - of **REC/OTR** ● -toets om de opname te starten.

- \* Op de display verschijnt 'NO 516NAL' (geen signaal)
- ✓ Controleer of de stekkers van de kabels goed zitten.
- ✓ Wanneer de opname van een videorecorder wordt gemaakt, wijzigt u op de videorecorder de 'Tracking'-instelling
- Ø Bij slechte, niet gestandaardiseerde video-ingangssignalen kan de DVD-recorder soms het signaal niet herkennen.

### **Opnamen programmeren**

- Zet de TV aan. Kies eventueel het programmanummer van de DVD-recorder.
- Bij ingeschakelde recorder drukt u op de toets TIMER <sup>(1)</sup> van de afstandsbediening.

| ĺ | Timer<br>Timer prog        | vPS                   | <b>F</b> . 1  | Opn.               |            |
|---|----------------------------|-----------------------|---------------|--------------------|------------|
|   | Datum<br>01                | Prog. Sta<br>NED1 20: | irt PDC<br>15 | Eind<br>21:30      | Mode<br>M1 |
|   | Ma-Vr/Weke<br>Druk op SELI |                       | Vast<br>Druk  | leggen:<br>c op OK |            |

- Kies met de toets ▼ of ▲ de regel '*Timer programmeren*' en bevestig met de toets ► .
  - De actuele gegevens worden weergegeven.
- 4 Kies het invoerveld met de toets  $\blacktriangleleft$  of  $\blacktriangleright$  .
- 5 Toets de juiste gegevens in met de toets ▼, ▲ of met de toetsen 0..9.

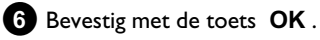

De gegevens worden in een Timer-blok opgeslagen.

- 7 Afsluiten met de toets TIMER ⊕.
- 8 Zet de DVD-recorder uit met de toets STANDBY 心.

Een geprogrammeerde opname functioneert alleen als de DVD-recorder met de toets **STANDBY**  $\odot$  uitgeschakeld is.

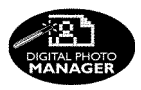

Met de 'Digitale Fotomanager' kunt u JPEG-beelden (\*JPG) van een geheugenkaart, Picture-CD, DVD of een CD-ROM bekijken, bewerken. U kunt deze wijzigingen op een DVD+RW/+R of een geheugenkaart opslaan.

Verder kunt u beelden in een speciale volgorde in een zogeheten album opslaan, waarbij de volgorde op het opslagmedium behouden blijft. Bovendien kunt u de beelden als diashow met instelbaar interval bekijken.

Sla de diashow op een DVD+RW/+R op, zodat u ze op een DVD-speler kunt afspelen.

#### Wat is het verschil tussen 'Rol' en 'Albums'? 'Rol'

Een index met JPEG-beelden. Vergelijkbaar met een traditioneel 35 mm-rolletje uit een fotocamera. Digitale camera's creëren automatisch rollen.

#### 'Albums'

Een binair bestand, waarin verwijzingen naar beelden op de rollen staan. Vergelijkbaar met een traditioneel fotoalbum, dat foto's van verschillende rolletjes kan bevatten.

Een album kunt u wissen zonder dat de beelden van de rollen worden gewist.

## De PC-(PCMCIA)kaart

In dit toestel kunnen de volgende geheugenkaarten met een adapter worden gebruikt:

SD-geheugenkaart, Multimedia-kaart, CompactFlash, SmartMedia, Memory Stick/Memory Stick pro, Micro Drive, xD Picture Card.

#### Let op!

Installeer/verwijder de PC-kaart alleen als de DVD-speler geen toegang tot de geheugenkaart probeert te krijgen. De geheugenkaart kan hierdoor worden beschadigd.

Zo kunt u controleren of de DVD-speler toegang tot het medium heeft of probeert te krijgen:

•) In de linker bovenhoek verschijnt een bewegend disc-symbool

Druk in de 'Digitale Fotomanager' op de toets PHOTO, wanneer u het niet zeker weet. U komt zo in het 'Mediamenu' beeldscherm. U kunt de DVD-recorder ook met de toets STANDBY  $\bigcirc$  uitschakelen.

## Weergave van IPEG-beelden op een rol

- 1 Plaats het betreffende medium (CD, DVD+RW/R, geheugenkaart).
- 2 Druk op de toets **PHOTO** van de afstandsbediening. Het 'Mediamenu' verschijnt.

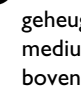

3 Selecteer met de toets  $\mathbf{\nabla}$  of  $\mathbf{A}$  het medium (disc of geheugenkaart), dat u wilt bewerken. Wanneer het betreffende medium (disc of geheugenkaart) niet beschikbaar is, verschijnt er boven het symbool op de linker rand een verbodsteken.

4 Bevestig met de toets ▶ .

5 Selecteer met de toets  $\triangledown$  of  $\blacktriangle$  de regel '*Rol*' en bevestig met de toets 🕨 .

- 6 U ziet in een overzicht telkens het eerste beeld van de rol. De weergave en benaming van de rol is afhankelijk van de camera of het computerprogramma, waarmee deze rol werd gecreëerd.
- 7 Selecteer de gewenste rol met de toets  $\mathbf{\nabla}$  of  $\mathbf{A}$  en bevestig met de toets OK .
- 8 De gegevens worden ingelezen en vervolgens ziet u een overzicht van de opgeslagen beelden.
- 9 U kunt met de toetsen  $\blacktriangleleft$ ,  $\blacktriangleright$ ,  $\blacktriangledown$ ,  $\blacktriangle$  een beeld selecteren om deze te bekijken of te bewerken.

### Snel door de beelden bladeren

U kunt met de toets  $\blacktriangleright$  of  $\bowtie$  per pagina door het overzicht bladeren. Met de cijfertoetsen **0..9** van de afstandsbediening kunt u een beeld ook rechtstreeks selecteren.

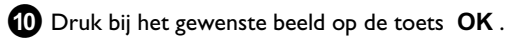

1 U ziet het beeld vervolgens als volledig beeld op het beeldscherm.

# Een 'DVD-compatibele' diashow creëren

Met deze functie kunt u de diashow van een rol of album ook op een DVD-speler afspelen.

De diashow wordt als videotitel op de DVD+RW/+R opgeslagen.

Wanneer u naast de videotitel ook de foto's in JPEG-formaat op een DVD+RW opslaat, dan moet u de DVD+RW zo voorbereiden, dat foto's en video's kunnen worden opgeslagen.

Op een DVD+R kunnen alleen foto's of alleen video's worden opgeslagen. Een combinatie van foto & video is niet mogelijk op een DVD+R.

## Oprettelse af diasshow af en rulle

Hver enkelt rulle gemmes på DVD+RW/+R-disken som en separat video.

Hvis der skal oprettes en videofilm ud fra flere forskellige ruller, skal der først oprettes et album, som derefter skal gemmes på DVD+RW/+R-disken som video.

- 1 I menuen '*Mediamenu*' vælges hukommelseskortet (midterste symbol), bekræft med ▶ .
- 2 Vælg linjen '*Rollen*', og bekræft med tasten ►.
- 3 Med tasten ▼, ▲ vælges den rulle, der skal gemmes som video.
- 4 Tryk på tasten ▶, og menuen '*Rol-instellingen*' vises.
- **5** Vælg linjen '*Maak videotitel*' med  $\mathbf{\nabla}$ ,  $\mathbf{A}$ , bekræft med tasten OK.

I displayet vises '5AV INE'. På skærmen vises den resterende bearbejdningstid.

Den nye rulle gemmes på DVD+RW/+R-disken som videofilm. Videofilmen vises som selvstændig titel i indeksbilledoversigten.

Denne videotitel oprettes altid efter den sidste optagelse. Eksisterende titler overskrives ikke. Vær derfor opmærksom på, at der er tilstrækkelig ledig kapacitet.

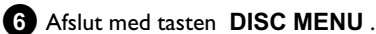

DVDR 730/00 3103 605 22111 4371/000